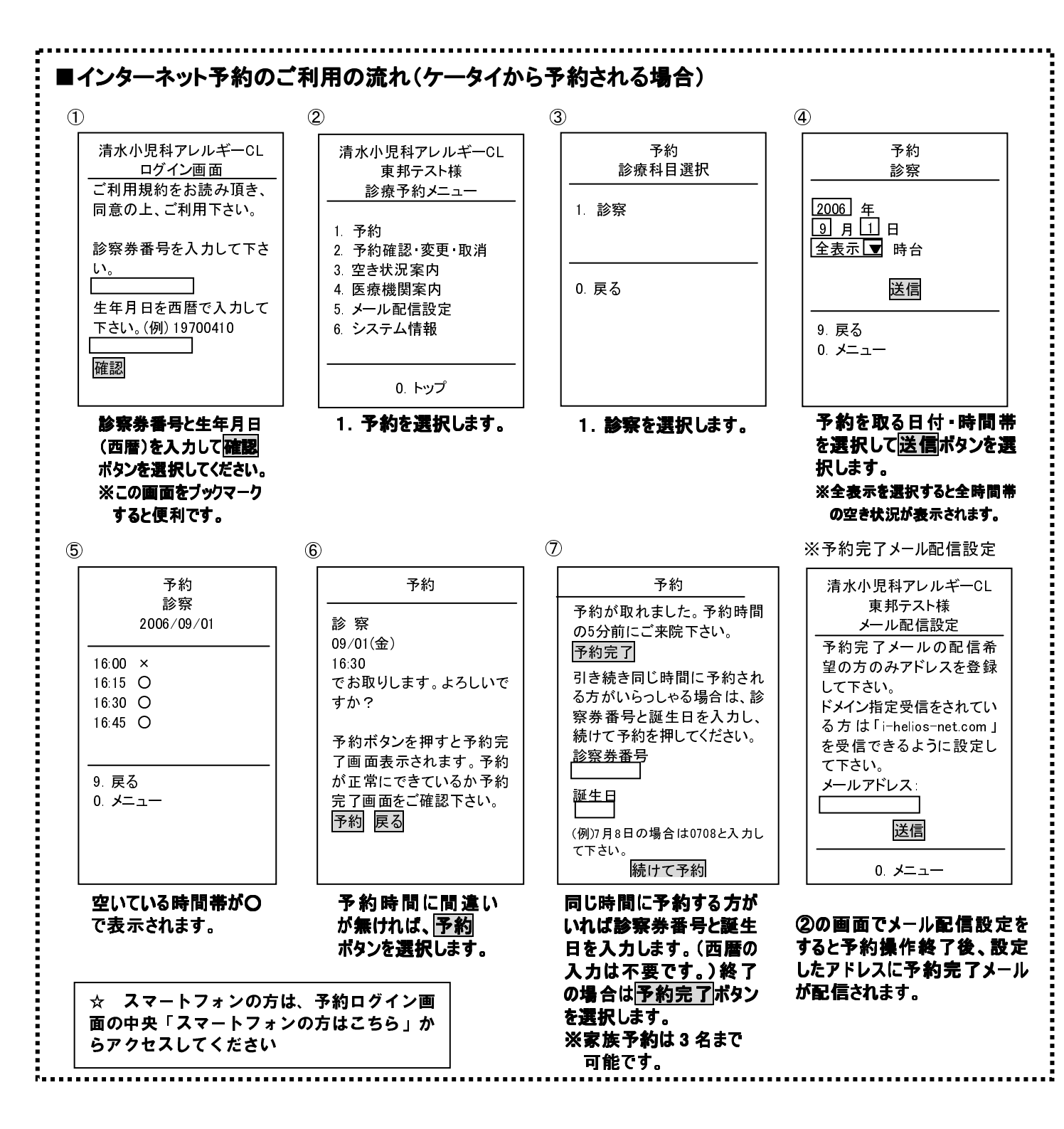

# *Information* 診療予約案内

当医院では、電話またはインターネットで受診の日時を予約できるサービスを行っております。これにより皆様の診察までの待ち時間を短縮できればと考えておりますので、是非ご利用下さい。

## ■予約専用電話(24時間受付) 0493---61---2220

| 診療時間      | B | 月 | 火 | 水 | 木 | 金 | ± |
|-----------|---|---|---|---|---|---|---|
| 午前 9~12 時 |   | 0 | 0 | 0 | 0 | 0 | 0 |
| 午後 3~ 6 時 |   | 0 | 0 | 0 |   | 0 |   |

#### 予約時間の5分前にご来院下さい。

 予約時間に遅れて来院された場合、<u>状況によりお待ち</u> <u>頂く場合もございます。</u>

#### 完全予約制ではありません。

予約なしでも診療致しますが、予約の方が優先されます。
 急患の方は症状により考慮いたします。

### ■受付(診療時間内) 0493--61--2431

### 下記の方は、受付にお電話下さい。

予防接種・乳児健診の予約の方

| 各種予防接種                 | 乳幼児健診        |
|------------------------|--------------|
| 月、火、水、金、(土)曜日:午後 2~3 時 | 水曜日∶午後 2~3 時 |

#### ・新患の方

・喘息発作がおきている、何度も吐いている、ぐったりしている、けいれんをおこした等、緊急性を要すると思われる方。
 ・電話予約の操作がご不明な方。

### ☆ 予約が出来る診察券について

バーコード付きのプラスチックの診察券で予約、受付が出来ます。 この診察券は紛失しないよう大切にお使い下さい。 なお、紛失された場合、<u>再発行料として200円を頂戴致しますの</u> で、ご了承下さい。

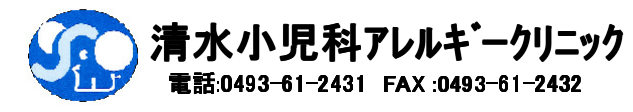

## ■電話予約サービスのご利用手順 予約専用番号 0493-61-2220 に電話します。

電話がつながると音声案内が流れます。案内にしたがって電話機のボタンを押して下さい。 「こちらは清水小児科アレルギークリニックの電話予約サービスです」の後からは、 ボタンの早押しができます。

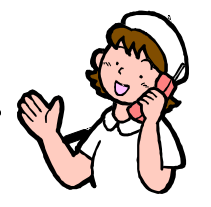

|    | 音声案内            | 電話操作                                                                                                    |
|----|-----------------|----------------------------------------------------------------------------------------------------|
| D  | コメ印ボタン 2 回      | * * これ以降のボタン操作のあとは 必ず最後に#を押して下さい。                                                                                        |
| 2  | 診察券番号入力         | ● 診察券番号と#を押して下さい。頭のゼロ(0)は省略できます                                                                                          |
|    |                 |                                                                                                    |
| B  | サービスコード         | ●診療の予約 1 1 # 14 日先まで予約できます。                                                                                              |
|    |                 | <ul> <li>●予約の確認</li> <li>20 # 予約の日時を忘れてしまった場合に確認ができます。</li> <li>●予約の取消</li> <li>30 # 都合が悪くなった場合は、取消をおこなって下さい。</li> </ul> |
| 4  | サービスコードの確認      | よろしければ 0 # 間違いであれば 1 # を押して下さい。                                                                                          |
| 予約 | う 11 #を選択した場合   |                                                                                                    |
| 6  | 希望予約日           | 希望予約日を4桁で押します。                                                                                                    |
|    | (14日先まで)        |                                                                                                    |
| 6  | 希望時間            | 15 分間隔 たとえば、午前 10 時 30 分の場合 1030 #                                                                                       |
|    | (24 時間制で押して下さい) | 日本 日本 日本 日本 日本 日本 日本 日本 日本 日本 日本 日本 日本 日                                                                                 |
| 7  | <br>予約時間の確認     | ※希望時間がいっぱいの場合は一番近い空き時間をご案内します。                                                                                           |
| -  |                 | よろしければ0 # (ご都合が悪ければ1 # を押して下さい)                                                                                          |
|    |                 | (1#を押すと別の時間を最大2回まで案内致します)                                                                                                |
| 8  | 家族予約(3名まで)      | 線けて受付される方がいらっしゃる場合には案内にしたがってお申し込み下さい                                                                                     |
|    |                 |                                                                                                    |

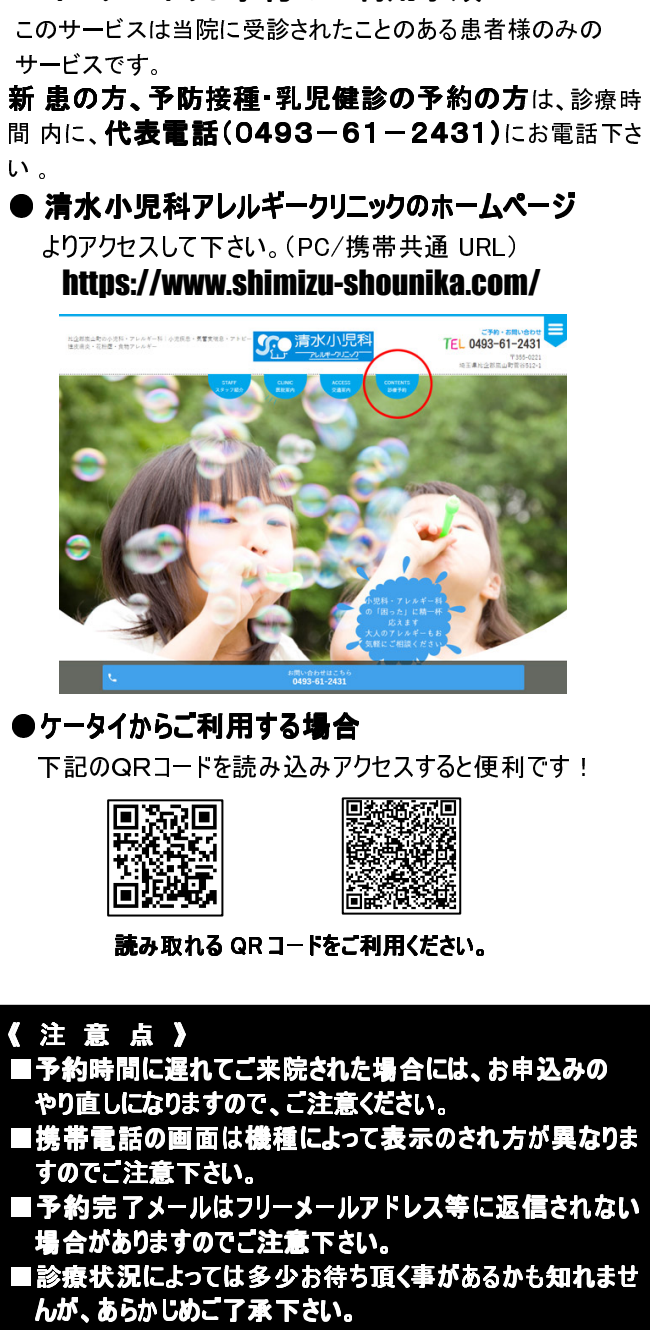

■インターネット予約のご利用手順

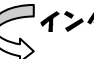